|                  | More Security Settings - Secure Folder                                                                                                    |                                     |  |
|------------------|----------------------------------------------------------------------------------------------------|-------------------------------------|--|
|                  | <ul> <li>Privacy - Network Protection</li> <li>Wi-Fi Security</li> </ul>                                                                                                    | TURN ON                             |  |
|                  | <ul> <li>Device Lock</li> <li>Change your Screen Lock type if desired</li> <li>Fingerprint or Face Unlock</li> </ul>                                                                              | FOLLOW<br>INSTRUCTIONS<br>TO SET UP |  |
|                  | Permission Manager                                                                                                    | CONFIRM APP<br>PERMISSIONS          |  |
| Advanced<br>Tips | Harden Network & Connectivity<br>Set Private DNS                                                                                                    |                                     |  |
|                  | Go to → Settings → Network & Internet → Private DNS<br>Choose → Private DNS Provider Hostname<br>Enter → dns.adguard.com (blocks trackers) or dns.quad9.net (security-focused)<br><b>Tap Save</b> |                                     |  |
|                  | Disable Wi-Fi & Bluetooth Scanning                                                                                                    |                                     |  |
|                  | Go to → Settings → Location → Location Services<br>Find & <b>Turn OFF:</b> Wi-Fi Scanning & Bluetooth Scanning                                                                                    |                                     |  |
|                  |                                                                                                    |                                     |  |

| Open Play<br>Store App | Select your profile picture in the top-right corner                                                                                             |                                                        |  |
|------------------------|----------------------------------------------------------------------------------------------------|--------------------------------------------------------|--|
|                        | <ul> <li>If enabled, it will show you recent scans and any harmful apps</li> <li>Tap the gear icon in the top-right</li> <li>General</li> </ul> | TURN BOTH<br>SETTINGS ON                               |  |
| Open Phone<br>Settings | Google - Find my Device                                                                                                    | TURN ON                                                |  |
|                        | Google - Security         • 2-Step Verification                                                                                                 | FOLLOW<br>INSTRUCTIONS<br>TO ENABLE                    |  |
|                        | Google - Data & Privacy     Confirm choices                                                                                                    | CONFIRM<br>CHOICES                                     |  |
|                        | • Google - All Services<br>• Ads                                                                                                    | RESET<br>ADVERTISING ID<br>OR DELETE<br>ADVERTISING ID |  |
|                        | Google - All Services     Autofill - Autofill with Google                                                                                       | TURN OFF OR<br>CUSTOMIZE<br>SETTINGS                   |  |
| Privacy<br>& Security  | More Security Settings - Network Protection     Wi-Fi Security                                                                                  | TURN ON                                                |  |